## 欠席取消方法

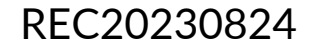

## 欠席取消方法

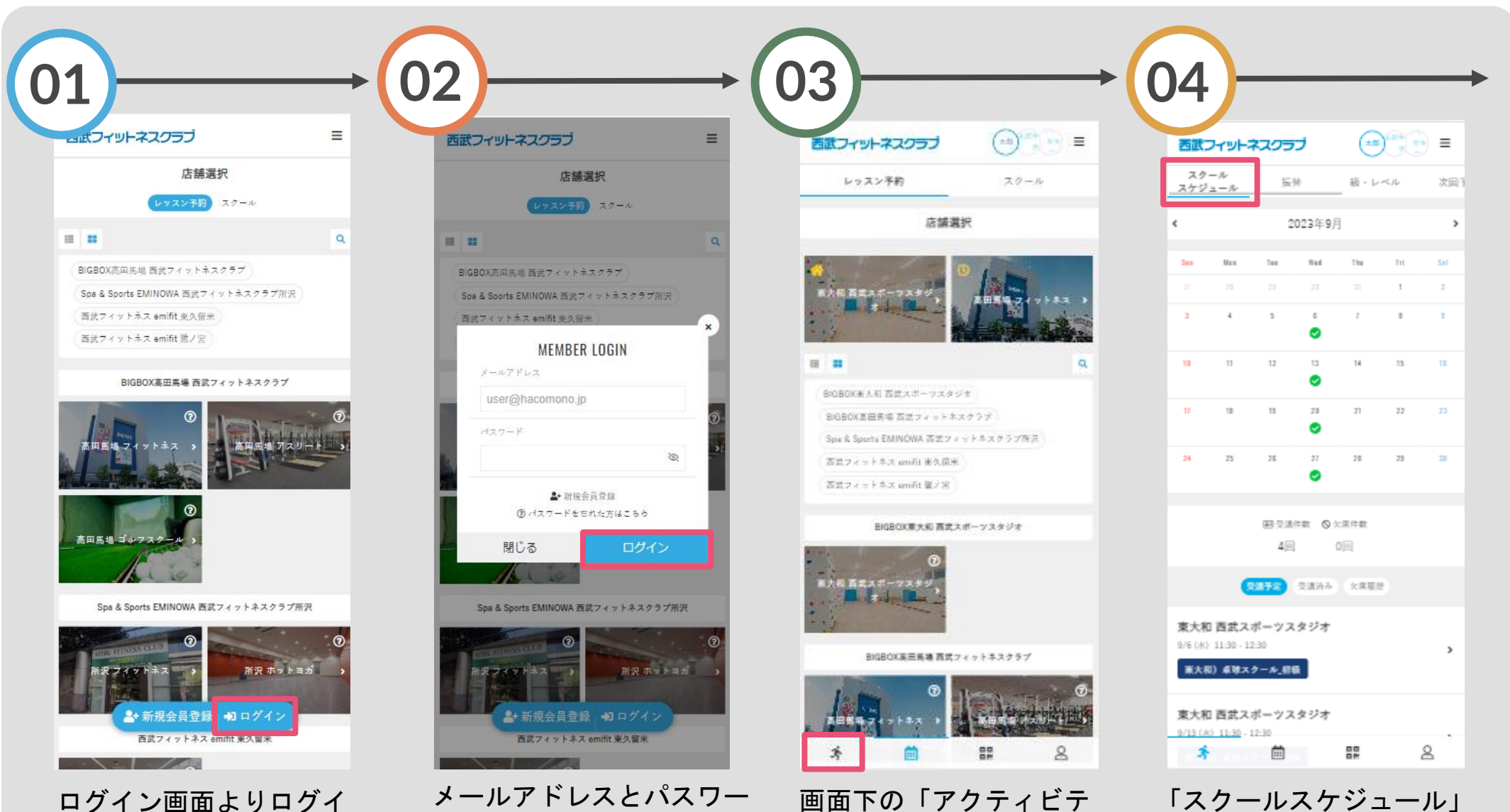

ィーを選択してください。

をタップしてください。

ロクイン画面よりロクイ ンしてください。 メールアドレスとパスワー ドを入力し、ログインして ください。

## 欠席取消方法

西武フィットネスクラブ

東大和 西武スポーツスタジオ

東大和) 卓球スクール\_初級

(±U)

15.84

ATTENTION

このレッスンの欠席を取り消すことで、以

下の振替先レッスンの予定は取り消されま

す。ようしいですか?

9/6 (水) 11:30 - 12:30 東大和) 卓球スクー ル 初級

原この操作は取り消しできません

いいえ

スクール

3.48

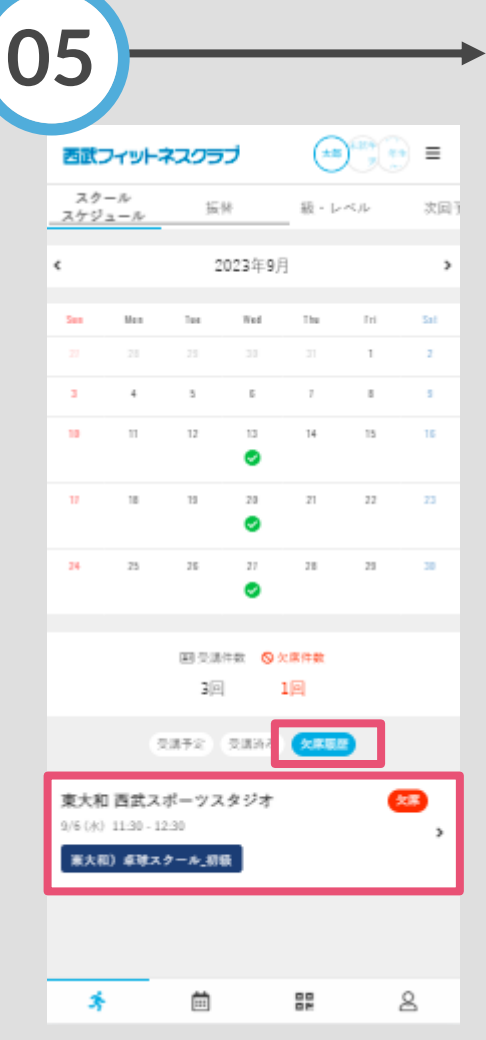

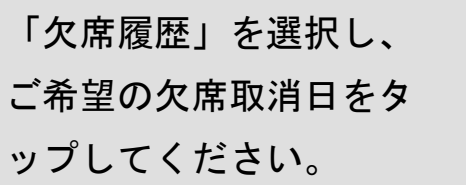

| )6)                             |            |              |       | - |
|---------------------------------|------------|--------------|-------|---|
| 西武フィット                          | -ネスクラブ     |              |       |   |
| スクール<br>スケジュール                  | 接林         | - 板・レイ       | いレー次回 |   |
| <sup>运用</sup><br>東大和 西武:        | スポーツスタジ    | <del>,</del> |       |   |
| <sup>クラス</sup><br>東大和)卓3        | #スクール_初級   |              |       |   |
| 日時<br>9/6 (水) 11:3              | 30 - 12:30 |              |       |   |
| 27-92<br><b>28</b>              |            |              |       |   |
| <sup>浜世</sup><br>振替手続 <i>きて</i> | がきれていません   |              |       |   |
|                                 | 欠席を取       | り消す          |       |   |
|                                 | 振動す        | 3            |       |   |
|                                 | 戻る         | 5            |       |   |
|                                 |            |              |       |   |
|                                 |            |              |       |   |
|                                 |            |              |       |   |
| *                               | Ē          | 02           | 8     |   |
|                                 |            |              |       |   |

「欠席を取り消す」をタッ プしてください。

 $\equiv$ 

級・レベル

| スケジ     | - //<br>1 - // | 折        | W             | - 級・レ | ~   | 3  |
|---------|----------------|----------|---------------|-------|-----|----|
| ¢       |                | 2        | 023年9月        | 1     |     |    |
| See     | Men            | Tee .    | Ted           | The   | Tri | Sa |
|         |                |          |               |       | 1   | 2  |
| 3       | 4              | 5        | 6             | 1     | 8   | 5  |
| 10      | 11             | 12       | 13<br>📀       | 14    | 15  | 16 |
| u       | 18             | 13       | 23            | 21    | 22  | 23 |
| 24      | 25             | 25       | 21            | 28    | 23  | 28 |
|         |                | 田文浦      | (1.11) (1.11) | に原件数  |     |    |
|         |                | 4]e      | 1             | 00    |     |    |
|         | •              | 8872     | 受講論み          | (欠席版) | 2   |    |
| 東大和     | ] 西武ス          | ポーツス     | タジオ           |       |     |    |
| 9/6 (水) | 11:30 - 1      | 2.30     | -             |       |     |    |
|         | 0 ##A          | 7 - W_90 |               |       |     |    |